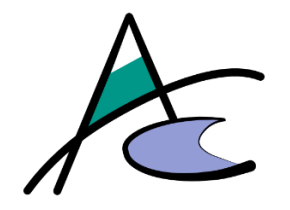

# Bedienungsanleitung Kantinen-Verwaltungs-Management KVMApp für die Küche

Version 1.4

Stand: 24.11.2021

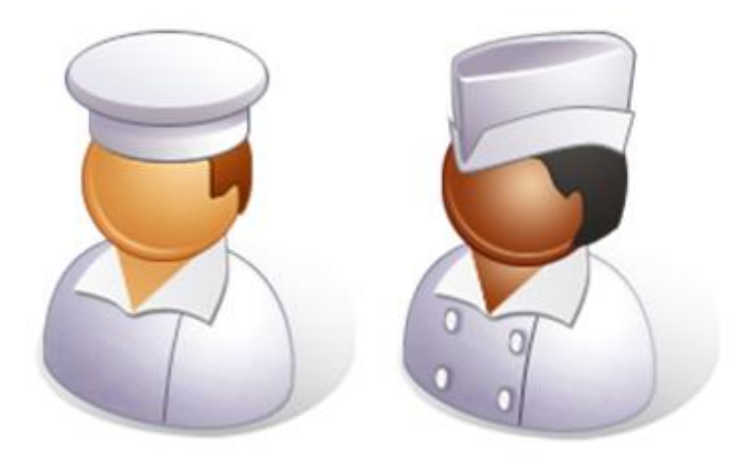

<u>Autoren:</u> HEINRICH Martin, <u>office@martin-heinrich.at</u> TATSCHL Christof, <u>christof@outpost.at</u>

### Impressum

Dieses E-Book ist ein Produkt der ARGE AUSTROCODER, an dem viele mitgewirkt haben,

insbesondere:

Lektorat: Andrea Heinrich

Herstellung E-Book: Christof Tatschl und Martin Heinrich

Grafiken: Christof Tatschl und Martin Heinrich

Wir hoffen sehr, dass Ihnen dieses Buch gefallen hat. Bitte teilen Sie uns doch Ihre Meinung mit und lesen Sie weiter auf den Serviceseiten der Webseite <u>https://kvm.austrocoder.at</u>

Auflage 2021
 © ARGE AUSTROCODER, Tirol 2021
 austrocoder.at

#### Hinweise zur Benutzung

Dieses E-Book ist urheberrechtlich geschützt. Mit dem Erhalt des E-Books verpflichten Sie sich, die Urheberrechte anzuerkennen und einzuhalten. Sie sind berechtigt, dieses E-Book für persönliche Zwecke zu nutzen. Sie dürfen es auch ausdrucken und kopieren, aber dies nur für den persönlichen Gebrauch. Die Weitergabe einer elektronischen oder gedruckten Kopie an Dritte ist grundsätzlich an die Genehmigung der Autoren gebunden.

# Inhalt Benutzeranleitung

| 1 | Alle | gemeine Hinweise zu diesem Handbuch und der Benutzeroberfläche2 |                                                      |   |  |  |  |  |  |  |  |
|---|------|-----------------------------------------------------------------|------------------------------------------------------|---|--|--|--|--|--|--|--|
|   | 1.1  | Zur                                                             | Zur Farbgebung:2                                     |   |  |  |  |  |  |  |  |
|   | 1.2  | Тур                                                             | Typographie:2                                        |   |  |  |  |  |  |  |  |
|   | 1.3  | Ma                                                              | usinteraktionen                                      | 2 |  |  |  |  |  |  |  |
|   | 1.4  | Res                                                             | Responsivität:                                       |   |  |  |  |  |  |  |  |
|   | 1.4  | .1                                                              | Wide Screen Ansicht                                  | 2 |  |  |  |  |  |  |  |
|   | 1.4  | .2                                                              | Smartphone Ansicht                                   | 3 |  |  |  |  |  |  |  |
|   | 1.4  | .3                                                              | Hauptmenü                                            | 3 |  |  |  |  |  |  |  |
|   | 1.4  | .4                                                              | Usermenü                                             | 3 |  |  |  |  |  |  |  |
| 2 | KVI  | МАр                                                             | p Funktionseinführung für die Küche                  | 4 |  |  |  |  |  |  |  |
|   | 2.1  | Wa                                                              | s ist das Modul Küche?                               | 4 |  |  |  |  |  |  |  |
|   | 2.1  | .1                                                              | Exkurs Einkaufspreis                                 | 5 |  |  |  |  |  |  |  |
|   | 2.2  | Das                                                             | s Kochbuch                                           | 5 |  |  |  |  |  |  |  |
|   | 2.2  | .1                                                              | Neuanlage und Änderung einer Speise                  | õ |  |  |  |  |  |  |  |
|   | 2.2  | .2                                                              | Mehrfachzuordnung zu Speiseart(en)                   | ŝ |  |  |  |  |  |  |  |
|   | 2.3  | Der                                                             | Speiseplan                                           | 7 |  |  |  |  |  |  |  |
|   | 2.3  | .1                                                              | Steuerung der Essensan-/abmelden für die User        | 7 |  |  |  |  |  |  |  |
|   | 2.3  | .2                                                              | Änderung des Zeitpunktes für die Essensan-/abmeldung | 3 |  |  |  |  |  |  |  |
|   | 2.3  | .3                                                              | Die Struktur des Speiseplanes                        | 3 |  |  |  |  |  |  |  |
|   | 2.3  | .4                                                              | Der Speiseplan Drucken Dialog                        | Э |  |  |  |  |  |  |  |
|   | 2.3  | .5                                                              | Browser-Druck-Dialog: Die Drucksteuerung10           | C |  |  |  |  |  |  |  |
|   | 2.4  | Die                                                             | Essenszeit und die Essensperiode10                   | C |  |  |  |  |  |  |  |
| 3 | Beg  | griffs-                                                         | - und Abkürzungsverzeichnis12                        | 2 |  |  |  |  |  |  |  |

# 1 Allgemeine Hinweise zu diesem Handbuch und der Benutzeroberfläche

## 1.1 Zur Farbgebung:

- Grau und Hellgrau sind in aktive Schaltflächen und können nicht benutzt werden.
- Grün sind mögliche Interaktionen, Zustimmungen, OK, "Los"
- Änderungen am Benutzerhandbuch selbst, werden gelb hinterlegt oder gerahmt (Bilder)

### 1.2 Typographie:

! Wichtiger Hinweis!

In dieser Box werden besondere Hinweise, Anmerkungen und Tipps angezeigt.

Befehlsschaltflächen – so formatierter Text stellt eine Befehlsschaltfläche dar.

Menüpunkt – so formatierter Text stellt einen Menüpunkt dar.

### 1.3 Mausinteraktionen

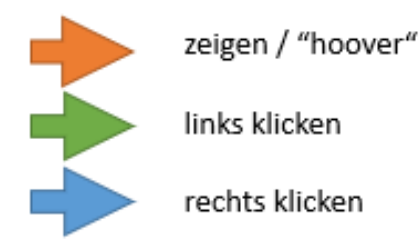

### 1.4 Responsivität:

KVMApp berücksichtigt die Bildschirmauflösung Ihres Gerätes. Ab einer bestimmten Größe (z.B.: Smartphone), werden die sonst ausgeschriebenen Menü- und Schaltflächentextet zu Icon Buttons und die einzelnen Datensätze werden untereinander angezeigt.

### 1.4.1 Wide Screen Ansicht

| A K                                                    | VM App 1.0                                                   | × +    |          |        |          |          |       |   |                 |                   |      | - |  | × |
|--------------------------------------------------------|--------------------------------------------------------------|--------|----------|--------|----------|----------|-------|---|-----------------|-------------------|------|---|--|---|
| ← -                                                    | 🗧 🔶 C 🗎 kvm.austrocoder.at.50443/user 🗏 🛍 Q 😓 🌟 🕐 Pousier) : |        |          |        |          |          |       |   |                 |                   |      |   |  |   |
| E KantinenVerwaltungsManagement App 1.0 by Austrocoder |                                                              |        |          |        |          |          |       |   | lartin          | Â                 |      |   |  |   |
| Use                                                    | User Andern Neu Löschen                                      |        |          |        |          |          |       |   |                 |                   |      |   |  |   |
| Filter                                                 |                                                              | Inacti | ve Activ | re All | Passwort | t ändern |       |   |                 |                   |      |   |  |   |
| 0                                                      | 10000                                                        |        | 7        | -      | -        |          |       | - | -               |                   | <br> |   |  | 1 |
|                                                        |                                                              |        |          | ٠      |          | Chromet  | Tanan |   | Supervision of  | Technology Houses |      |   |  |   |
| 0                                                      | 2010/02/02/04                                                |        |          | ٠      |          | 1101     | -     |   | Traper sectors. | Technika Stream   |      |   |  |   |

### 2

# 1.4.2 Smartphone Ansicht

| ≡ ŀ                | VM App 1.0            |        | 🗢 Martin |  |
|--------------------|-----------------------|--------|----------|--|
| User               | + (                   |        |          |  |
| Filter             | Inactive              | Active | All 😯    |  |
|                    |                       |        |          |  |
| Mar. 1             |                       |        |          |  |
| 1.46               |                       |        |          |  |
| Charrier III       | counter from          |        |          |  |
| (mail)             | constraint produced a |        |          |  |
| Permit             |                       |        |          |  |
| Titul .            |                       |        |          |  |
| <b>Normalities</b> | Christel              |        |          |  |
| Rectmenter         | Tatactel              |        |          |  |
| finese:            |                       |        |          |  |
| Roller             | Supervision 1         |        |          |  |
| (manager against   | Technika Honey        |        |          |  |
| -                  |                       |        |          |  |
|                    |                       |        |          |  |
| and the second     |                       |        |          |  |
| heischaften        | 0                     |        |          |  |
| m 2                |                       |        |          |  |
| Pile .             | 2020-227-028-028      |        |          |  |
| inernerne i        | where the             |        |          |  |
| limati .           | (Really replication)  | 10.0   |          |  |

### 1.4.3 Hauptmenü

Haupt Menü Normal | Responsiv

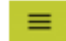

# 1.4.4 Usermenü

User Menü Normal | Responsiv

# 2 KVMApp Funktionseinführung für die Küche

Um KVM nutzen zu können brauchen sie:

- Eine Internet-/ oder Intranet-Verbindung
- Einen Webbrowser
- Ihre Zugangsdaten (UserID und [Registrierungs-]Passwort)
- ✓ Hinweis! Registrierung und Anmeldung im KVMApp System wird im *Benutzerhandbuch für* User erklärt!

### 2.1 Was ist das Modul Küche?

| ≡ KantinenVerwaltungsM | Über das Modul <mark>Küche</mark> im Hauptmenü wird/werden:                                                          |
|------------------------|----------------------------------------------------------------------------------------------------|
| Home<br>wahl<br>User   | <ul><li>der Speiseplan erstellt</li><li>der Speiseplan freigegeben und damit die Essensabholung ermöglicht</li></ul> |
| Abrechnung 🕨           | <ul> <li>Das individuelle Anmeldezeitlimit des jeweiligen Tages gesetzt und</li> </ul>                               |
| Küche 🕨 Speiseplan     | damit die An-/Abmeldung zum Essen eingeschränkt                                                                      |
| Statistik Kochbuch     | benutzerdefinierte Meldungen ermöglicht                                                                              |
| Admin +                | <ul> <li>der Speiseplan ausgedruckt</li> </ul>                                                                       |

! Hinweis! Die Essenszeiten während denen Essen abgeholt werden kann, wird im Rahmen der Erstinstallation gem. den Organisationsvorgaben durch einen Superadmin festgelegt.

Voraussetzung für die Speiseplanerstellung ist das Kochbuch.

Im Kochbuch wird/werden:

- alle Speisen inkl. deren Allergene erfasst
- die Speisen einzeln oder gem. Mehrfachauswahl einem Ernährungstyp zugeordnet (Standard, vegetarisch, etc.)
- der Einkaufspreis definiert (nur wichtig für die Einzelabrechnung)

! Wichtig! Nur Speisen aus dem Kochbuch können im Speisplan vergeben werden. Manuelles Eintragen von Speisen im Dialog für die Speiseplanerstellung ist <u>NICHT MÖGLICH</u>!

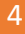

#### 2.1.1 Exkurs Einkaufspreis

| Einzelabrechnung |                   | g Einzelabi              | re     | rechnet nach einzelne |             |  |
|------------------|-------------------|--------------------------|--------|-----------------------|-------------|--|
| Prei             | istabelle         | Ändern                   |        |                       |             |  |
|                  | Gültigkeitsbeginn | Modus                    | Preis  | Prozentwert           | Anmerkungen |  |
|                  | 21.02.2021        | Preis - Einzelabrechnung | € 0.00 | 0.25 %                |             |  |

Der Einkaufspreis (EK) einer Speise ist dir Grundlage für die Berechnung des Verkaufspreises (VK) bei der Abrechnungsart<sup>1</sup> "*Einzelabrechnung"*. Der VK wird bei der Abholung einer Speise tagesaktuell aufgrund der Preisgestaltung für die jeweilige Usergruppe des Users berechnet.

Die Berechnung erfolgt aufgrund des dort definierten Prozentwertes

### 2.2 Das Kochbuch

| ≡      | KantinenVerwaltungsManagement App 1.0 by Austrocoder Martin |          |        |           |                   |               |             |        |             |
|--------|-------------------------------------------------------------|----------|--------|-----------|-------------------|---------------|-------------|--------|-------------|
| Кос    | Kochbuch Ändern Neu Löschen                                 |          |        |           |                   |               |             |        |             |
| Filter |                                                             | Inactive | Active | All       | Zuordnung         |               |             |        |             |
|        | Bezeichnung                                                 |          |        |           | Allergene         | Ernährungstyp | Art         | Preis  | Anmerkungen |
|        | Frühstücksbuffet groß                                       |          |        |           | A,C,E,F,G,H,N,O,P | standard      | Frühstück   | € 5.00 |             |
|        | Backerbsensuppe                                             |          |        |           | A,C,L             | standard      | Suppe       | €1.20  |             |
|        | Pizza                                                       |          |        | A,D,F,G,O | standard          | Hauptspeise   | € 5.00      |        |             |
|        | Italienischer oder Thunfis                                  | chsalat  |        |           | A,C,D,G,F,L,M,O   | standard      | Hauptspeise | € 3.20 |             |
|        | Tagessuppe                                                  |          |        | A, C, L   | standard          | Suppe         | €1.20       |        |             |

! Tipp! Über das Feld Filter können Sie schnell und einfach die angezeigten Daten filtern und suchen.

✓ Der Ernährungstyp definiert auch die **Darstellungsfarbe** bei der Essensausgabe.

5

<sup>&</sup>lt;sup>1</sup> Die Abrechnungsarten werden im Rahmen des Handbuches für die Verwaltung behandelt. Grundsätzlich wird nach Einzelabrechnung und div. pauschalierten Abrechnungen unterschieden.

### 2.2.1 Neuanlage und Änderung einer Speise

Über die Buttons NEU bzw. Ändern können Sie die einzelnen Speisen bearbeiten. Bei Ändern muss vorher eine Speise über das Kästchen markiert werden.

| Neues Gericht                                                               | Gericht ändern                               |
|-----------------------------------------------------------------------------|----------------------------------------------|
| Gericht*                                                                    | Gericht<br>Italienischer oder Thunfischsalat |
| Es muss ein Name für das Gericht eingegeben<br>werden! Inaktiv<br>Allergene | Allergene angeben Inakti                     |
| Ernährungstyp*                                                              | Ernährungstyp<br>standard 👻                  |
| Preis*<br>0                                                                 | Preis<br>3.20                                |
| Anmerkungen                                                                 | Anmerkungen eingeben                         |
| Abbrechen Speichern                                                         | Abbrechen Speichern                          |

! Hinweis! Die Ernährungstypen werden gem. Organisationvorgabe fix eingestellt.

### 2.2.2 Mehrfachzuordnung zu Speiseart(en)

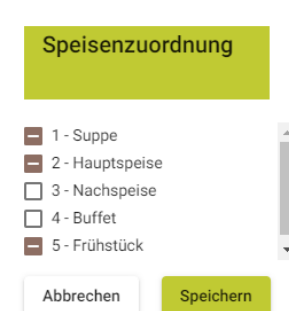

Sie können auch im Nachhinein ein oder mehrere Speisen einer oder mehreren Arten zuordnen.

Markieren Sie über die Kästchen die Speisen, die Sie zuordnen möchten und klicken Sie auf Zuordnen. Wählen Sie dann im Dialog jene Arten, denen Sie diese Speise(n) zuordnen wollen.

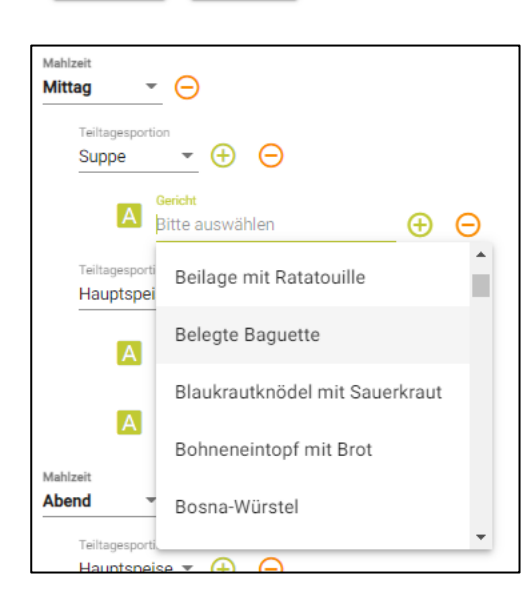

! Hinweis! Die (Speisen)Art bestimmt auch das Erscheinen in den jeweiligen Dropdown Listen der Speiseplanerstellung.

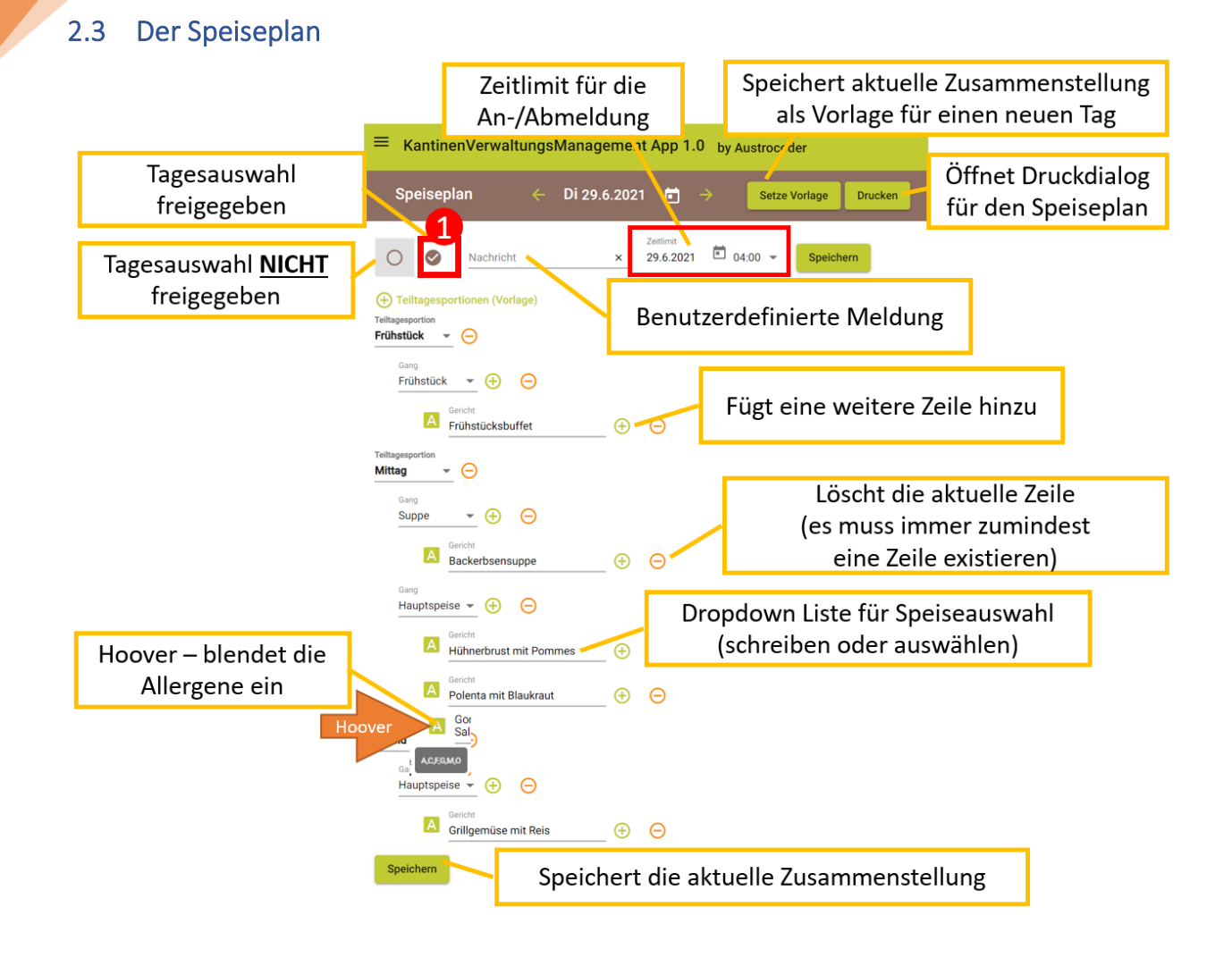

Wichtig! Man kann sich zum Essen nur anmelden bzw. abholen, wenn der Speiseplan dieses Tages FREIGEGEBEN 1 wurde!

# 2.3.1 Steuerung der Essensan-/abmelden für die User

Durch den Administrator von KVMApp wird in den Vorgabeeinstellungen ein Standardwert für das Zeitlimit festgelegt, bis wann sich User zum Essen an- bzw. abmelden können - z.B.: tägl. bis 04:00 Uhr.

Dieses <mark>Zeitlimit</mark> wird am jeweiligen Tag automatisch gesetzt und angezeigt. Nach dem Speichern des Menüs wird dieses <mark>Zeitlimit</mark> fix gespeichert und muss auch bei Änderung des Vorgabewertes manuell geändert werden.

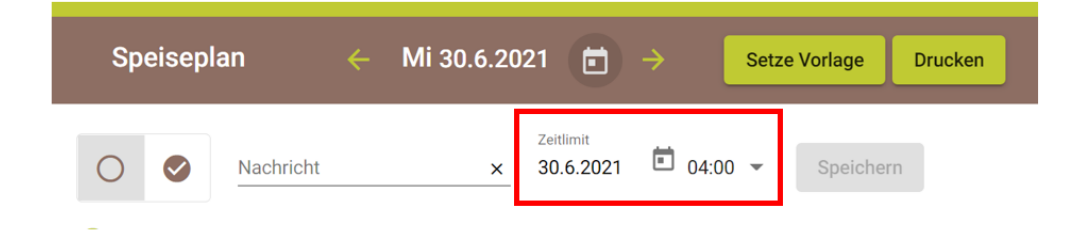

# 2.3.2 Änderung des Zeitpunktes für die Essensan-/abmeldung

Ändern Sie das Zeitlimit am gewünschten Tag und klicken Sie auf Speichern. Ab diesem Zeitpunkt wird dann für diesen Tag kein An-/Abmelden mehr möglich sein.

Sollte der Speiseplan dieses Tages bereits veröffentlicht sein, so können nur mehr die Metadaten – bestehend aus Nachricht und Zeitlimit – geändert werden, ohne dass die Veröffentlichung zurückgenommen werden muss.

Ändern Sie daher das Zeitlimit und optional den Nachrichtentext und klicken Sie auf Metadaten

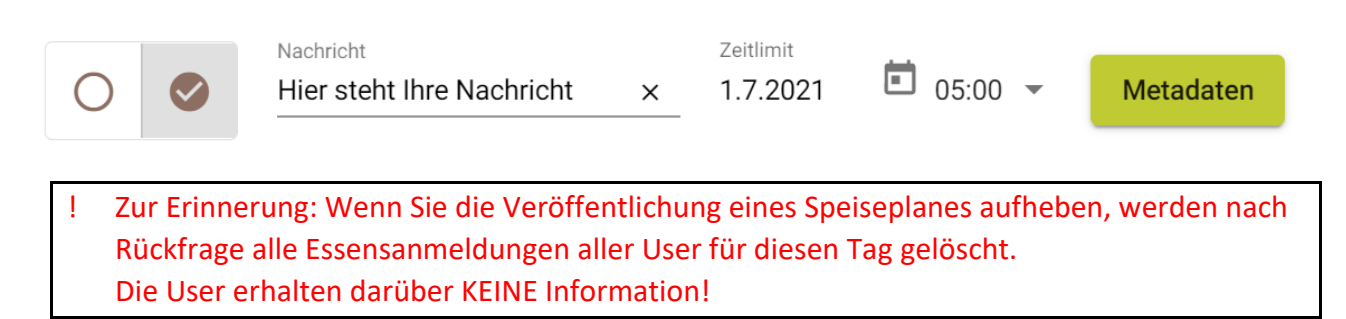

### 2.3.3 Die Struktur des Speiseplanes

Der Speiseplan folgt nachfolgender, strikter Struktur

| Mahlzeit<br>Mittag -                                         | Mahlzeit (Frühstück, I                                                                                                    | vlittag, Jause,)              |  |  |  |  |  |
|--------------------------------------------------------------|----------------------------------------------------------------------------------------------------|-------------------------------|--|--|--|--|--|
| Teiltagesportion<br>Suppe                                    | Teiltagesportio                                                                                                    | ON (Vor-/Hauptspeise, Suppe,) |  |  |  |  |  |
| Gericht<br>Geflügelcremesuppe                                | ⊕ ⊖                                                                                                    | Gericht (Speise)              |  |  |  |  |  |
| Teiltagesportion<br>Hauptspeise 💌 🔶 😑                        |                                                                                                    |                               |  |  |  |  |  |
| Gericht<br>Emmentaler gebacken mit<br>buntem Salat           | ⊕ ⊖                                                                                                    |                               |  |  |  |  |  |
| ! Diese Struktur ist aus prog                                | grammtechnischen Gründen nicht v                                                                                             | veränderlich!                 |  |  |  |  |  |
| ! Die Arten der Mahlzeiten<br>der Erstinstallation fix ein   | Die Arten der Mahlzeiten bzw. Teiltagesportionen werden gem. Organisationsvorgaben bei der Erstinstallation fix eingetragen. |                               |  |  |  |  |  |
| ✓ Die Vorgabewerte für die Gerichte kommen aus dem Kochbuch. |                                                                                                    |                               |  |  |  |  |  |

## 2.3.3.1 Wie können Teile der Struktur wieder hergestellt werden?

Über die jeweils zugehörigen ⊖ – Symbole können die jeweiligen Strukturelemente (neu) erstellt werden.

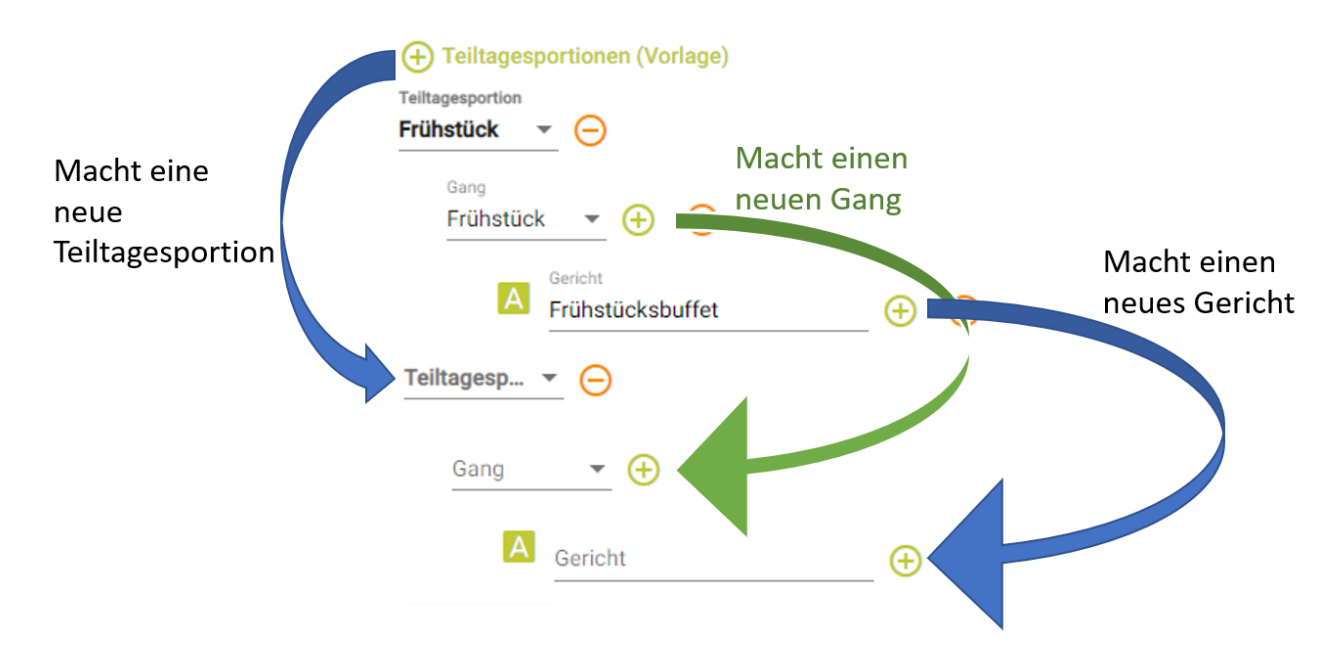

# 2.3.4 Der Speiseplan Drucken Dialog

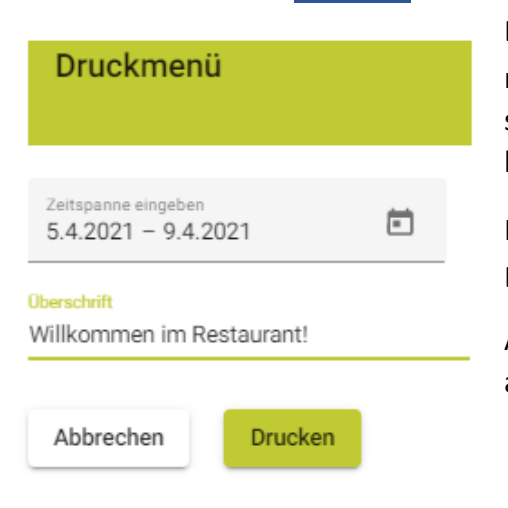

Durch Klick auf Drucken in der Submenüzeile öffnet sich nebenstehender Druckdialog über den Sie den Zeitraum sowie eine benutzerdefinierte Überschrift auswählen können.

Klick auf Drucken IM Druckdialog öffnet die Druckerauswahl Ihres Browsers inkl. Druckvorschau.

Alle modernen Browser unterstützen hier auch den Druck als PDF-Datei.

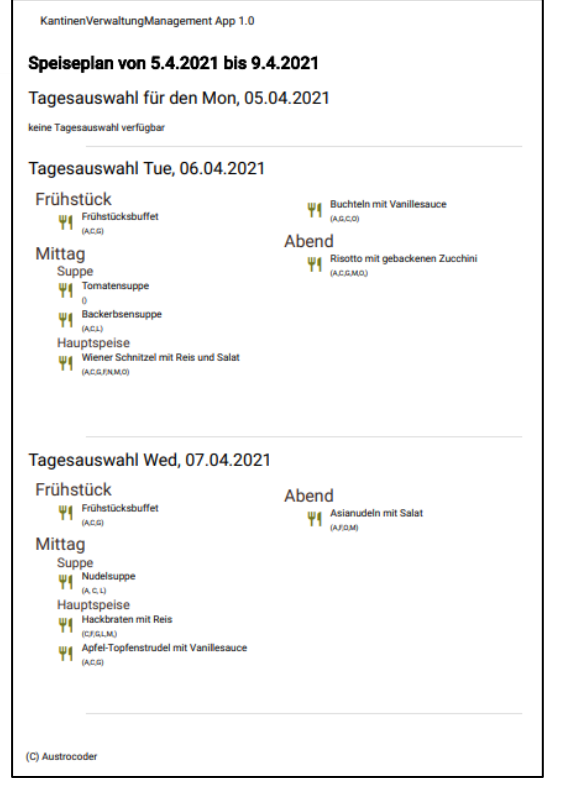

Auf jeder Seite werden max. 2 Tagesauswahlen gedruckt.

Gibt es keine Tagesauswahl an einem Tag, wird dies mit der einer entsprechende Meldung angezeigt.

Tagesauswahl für den Mon, 05.04.2021 keine Tagesauswahl verfügbar

### 2.3.5 Browser-Druck-Dialog: Die Drucksteuerung

| 124382                                    | KVALAge 18                    | <u>^</u> | Davahaa               |                     | 0.0-2-2 |
|-------------------------------------------|-------------------------------|----------|-----------------------|---------------------|---------|
| Kantrierverkandrykandyn                   | encapp 1.0                    |          | Drucken               |                     | 2 oeven |
| Speiseplan von 5.4.20                     | 021 bis 9.4.2021              |          | Ziel                  | Als PDF speichern   |         |
| Tagesauswahl für der                      | Mon, 05.04.2021               |          |                       |                     | _       |
| keine Tagesauswahl verfüglige             |                               |          | Seiten                | Alle                | Ŧ       |
| Tagesauswahl Tue, 06                      | 5.04.2021                     |          |                       |                     |         |
| Frühstück                                 | Put Buchteln mit Vanillesauce |          | A Weiter Eir          | nstellungen         | ÷       |
| Mittag                                    | Abend                         |          | ein-/au               | chlenden            |         |
| Suppe                                     | T DALAMAD                     |          | em-yau.               | bbielideli          |         |
| Backerboensuppe                           |                               |          | Weitere Einstellungen |                     | ~       |
| Hauptspeise                               | und Salat                     |          |                       |                     |         |
| publicanal a                              |                               |          | Papierformat          | A4                  |         |
|                                           |                               |          |                       |                     | _       |
| Tagesauswahl Wed. 0                       | 7.04.2021                     |          | Seiten pro Blatt      | 1                   | Ŧ       |
| Frühstück                                 | Aband                         |          |                       |                     | _       |
| Trühetückebuffet<br>(w.tit)               | T Asianudein mit Salat        |          | Ränder                | Standard            | Ŧ       |
| Mittag                                    |                               |          |                       |                     | _       |
| Hudelsuppe<br>(A.C.O                      |                               |          | Skalieren             | Standard            | Ŧ       |
| Hauptspeise<br>Hackbraten mit Reis        |                               |          |                       |                     | _       |
| Apfel-Topfenatrudel mit V                 | Kopf-/Fußzeile ein-/aus       | blenden  | Optionen              | Kopf- und Fußzeiler | ,       |
|                                           |                               |          | 1                     |                     |         |
|                                           |                               |          |                       | Hintergrundgrafiker | 1       |
| 17. Autocode                              |                               |          |                       | Speichern Abb       | rechen  |
| Mps from automatic at 5043 headpointpicts | sudiati 4.302 (14.302 (mp)    | Bunte    | Icons, etc.           |                     |         |
|                                           |                               | oin./a   | usschalter            |                     |         |
|                                           |                               | em-/a    | usschalten            |                     |         |

Wenn Sie die weiteren Einstellungen des Druckdialogs einblenden können Sie auswählen, ob die Kopf-/Fußzeilen bzw. bunte Steuerelement und Icons verwenden wollen.

### 2.4 Die Essenszeit und die Essensperiode

Die **Essenszeit** definiert sich durch die Öffnungszeit der Essensausgabe für die jeweiligen Teiltagesportionen.

z.B.: Frühstück von 06:30 – 08:00 Uhr, Mittagessen von 11:30 – 13:00 Uhr, Abendessen 16:00 – 17:30 Uhr

Um auch außerhalb der Essenzeiten Essen abholen zu können, müssen für die abzurechnenden Pauschalen und Teiltagesportionen **Essensperioden** über die gesamten 24 Stunden definiert werden.

| Essens           | Periode: Frül               | nstück             | EssensPeriode: Mittag |                          |                   | EssensPeriode: Abend |                         |                  |
|------------------|-----------------------------|--------------------|-----------------------|--------------------------|-------------------|----------------------|-------------------------|------------------|
|                  | Essens<br>Zeit<br>Frühstück |                    |                       | Essens<br>Zeit<br>Mittag |                   |                      | Essens<br>Zeit<br>Abend |                  |
| 00:00 -<br>06:30 | 06:30 -<br>08:00            | 08:00 -<br>10:30   | 10:30 -<br>11:30      | 11:30 -<br>13:00         | 13:00 -<br>15:00  | 15:00 -<br>16:00     | 16:00 -<br>17:30        | 17:30 -<br>24:00 |
| Abrec            | hnung: Früh                 | Abrechnung: Mittag |                       |                          | Abrechnung: Abend |                      |                         |                  |

! Die Essensperiode definiert den Zeitraum für die Abrechnung der jeweiligen Teiltagesportion.

Hinweis: Den voraussichtlichen Verpflegsstand können Sie über das Statistikmodul Nr. 01 – Verpflegsstand einsehen<sup>2</sup>.

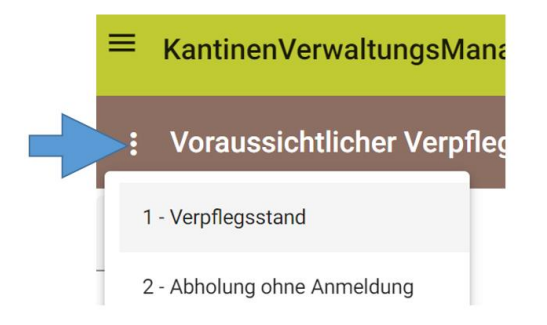

<sup>&</sup>lt;sup>2</sup> Siehe Benutzerhandbuch STATISTIK

| В                    |                                                                                                    |
|----------------------|----------------------------------------------------------------------------------------------------|
| Browser-Druck-Dialog | Druckdialoa des verwendeten Browsers - keine KVM Funktion                                                                 |
| Buttons              | Bruckalalog uss verwendeten blowsers – keine kvin runktion<br>Button = Befehlsschaltfläche                                |
|                      |                                                                                                    |
| ח                    |                                                                                                    |
|                      |                                                                                                    |
| DropDown             | ausklappendes Text-Auswahlmenü                                                                                            |
|                      |                                                                                                    |
| E                    |                                                                                                    |
| Finkaufenroic        | Harctallungsprais ainer Spaise, ohne Gewinnkelkulation                                                                    |
| Frnährungstyn        | standard vegetarisch etc                                                                                                  |
| Essensperioden       | Zeitraum in dem die ieweilige Teiltggesportion verrechnet wird                                                            |
| Essenszeit           | Öffnungszeit der Essensausgabe                                                                                            |
|                      |                                                                                                    |
| 1                    |                                                                                                    |
|                      |                                                                                                    |
| lcon                 | Bildschaltfläche, Piktogramm                                                                                              |
|                      |                                                                                                    |
| K                    |                                                                                                    |
| KVM                  |                                                                                                    |
|                      |                                                                                                    |
| Μ                    |                                                                                                    |
|                      |                                                                                                    |
| Metadaten            | Nachrichtentext und Zeitlimit des Speiseplanes                                                                            |
|                      |                                                                                                    |
| R                    |                                                                                                    |
| Recoonsivität        | Annassung an Bildschirmgröße                                                                                              |
| Responsivitat        | Anpussung un Bhuschningroße                                                                                               |
| -                    |                                                                                                    |
|                      |                                                                                                    |
| Tagesauswahl         | Die Menü- und Speisenzusammenstellung eines Tages                                                                         |
|                      |                                                                                                    |
| U                    |                                                                                                    |
| lleen                | wind als all a Descrift für Descritant Annual des version det                                                             |
| User                 | wira als alig. Begrijj jur Benutzer/ Anwenaer verwendet<br>ir Anonymisierung des Benutzers (z.B. aus einem Drittprogramm) |
| Usen D               | a Anonymisterung des bendtzers (2.b. dus einem Drittplögrämm)                                                             |
| 7                    |                                                                                                    |
| ۷. ۲                 |                                                                                                    |
| Zeitlimit            | Zeitpunkt, bis zu dem man sich zum Essen an-/abmelden kann                                                                |